Tutoriel pour le site Polen http://www.polen-asso.fr/

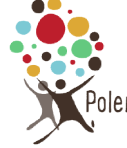

## Restauration d'un article mis par erreur à la corbeille

Lorsque vous supprimez un élément, il est placé dans le dossier « Corbeille », où il restera pendant 30 jours. Cela vous permet, en tant qu'utilisateur, de restaurer tout élément que vous auriez pu supprimer accidentellement. <u>Après 30 jours, l'élément sera automatiquement et définitivement</u> <u>supprimé</u> de votre base de données WordPress.

## Pour restaurer un élément supprimé ou le supprimer définitivement :

Dans le tableau de bord, accédez à l'écran correspondant, par exemple :

- Articles → Tous les articles
- Pages → Toutes les pages

S'il y a des éléments dans la corbeille, l'utilisateur verra un lien de la page de la corbeille avec leur nombre à côté. Cliquez sur le lien pour afficher la liste des éléments supprimés.

Ci-dessous un exemple avec une page mis à la corbeille :

Dans toutes les pages, on voit bien un chiffre à côté du menu Corbeille : (1) ce qui signifie qu'une page est à la corbeille.

| 9 Médias 💿 HelloAsso                                     | Pages Ajouter                                                                                                    |                    |   |
|----------------------------------------------------------|----------------------------------------------------------------------------------------------------|--------------------|---|
| 📮 Pages 🔸                                                | Tous (38)       Publies (36)       Brouillons (2)       Contenu Cornestone (0)         Actions aroupées       Appliquer       Toutes les dates       Tous les scores SEO       V | sibilit 🗸 🛛 Fitrer |   |
| Toutes les pages<br>Ajouter                              | O Titre                                                                                                    | Auteur             |   |
| nitiatives citoyennes                                    | C Actions zéro déchet                                                                                                    | nbobbio            | - |
| Commentaires Recettes de cuisine                         | Actualités et médias                                                                                                    | nbobbio            | - |
| <ul> <li>Ateliers / Groupes</li> <li>Dossiers</li> </ul> | — Actualités                                                                                                    | nbobbio            | - |
| Comptes-rendus Actualités                                | Documentation — Nimble Builder                                                                                                    | nbobbio            | - |

En cliquant sur le chiffre à côté de la corbeille, une nouvelle fenêtre s'ouvre.

Si vous souhaitez restaurer un élément, glissez simplement votre souris sur un élément présent dans la corbeille. Les liens permettant de **supprimer ou de restaurer définitivement l'élément** y seront .

Ici dans l'exemple, en passant la souris sur la page mobilité à la corbeille, le lien "Rétablir" ou "Supprimer définitivement" s'affiche. Il suffit de cliquer sur <u>"rétablir"</u> pour réactiver la page ou "<u>supprimer définitivement"</u>.

| 🖈 Articles             |                                                                                     |                                 |   |                       |
|------------------------|-------------------------------------------------------------------------------------|---------------------------------|---|-----------------------|
| 9 Médias               | Pages Aiguter                                                                       |                                 |   |                       |
| O HelloAsso            |                                                                                     |                                 |   | ſ                     |
| 📮 Pages 🛛 🔸            | Tours (38)   Publies (30)   Brouillons (2)   Corbeille (1)   Contenu Correstone (0) | Tour las contas de lisibilit es |   | L                     |
| Toutes les pages       | Actions groupees + Appliquer   Toutes les dates + Tous les stores seo +             |                                 |   |                       |
| Ajouter                | Titre                                                                               | Auteur                          |   | Date                  |
| initiatives citoyennes | O Mobilité                                                                          | nbobbio                         | _ | Dernière modification |
| Commentaires           | Rétablir Supprimer définitivement                                                   |                                 |   | 16/09/2020 a 19h38    |
| 🖈 Recettes de cuisine  | Titre                                                                               | Auteur                          | - | Date                  |
| Ateliers / Groupes     | Actions groupées V Appliquer Vider la corbeille                                     |                                 |   |                       |
| 🖈 Dossiers             |                                                                                     |                                 |   |                       |
| 🖈 Comptes-rendus       |                                                                                     |                                 |   |                       |